Instructions on transferring money into securities account via banks connected to automatic collection for FPTS

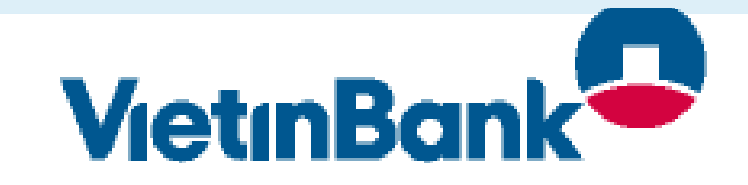

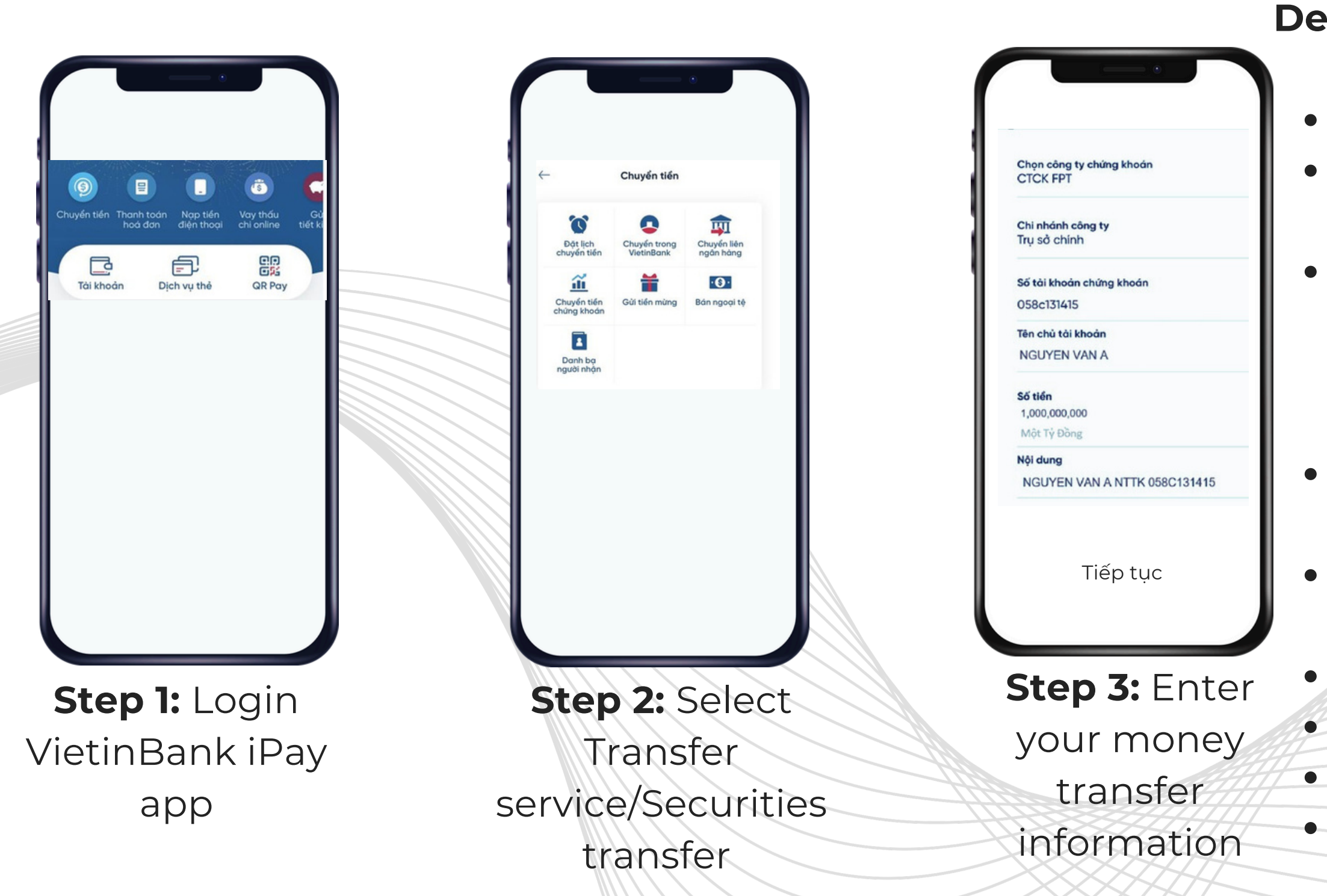

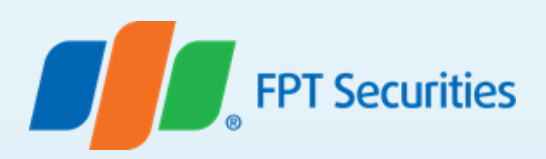

## **Detailed steps:**

- Select: Transfer service • Select: Securities transfer Select security company: FPTS • Security account number: Enter 058Cxxxxx (Where 058C is prefixed, xxxxxx
  - corresponds to your securities account number at FPTS) Example: 058C131415
- Account name: Enter the name of the accountholder. Example: NGUYEN VAN A • Amount: Enter the amount of money you want to deposit
- Content: (Optional)
- Tab "Continue"
- Check your money transfer information Confirm the payment to complete the transfer